# Configuración de urgencia, impacto y matriz de prioridad

La prioridad se calcula de acuerdo a los valores de impacto y urgencia. La definición adecuada de los valores de impacto y urgencia permite decidir de forma más pronta que solicitudes son más importantes y requieren más recursos para encontrar pronta solución. En ITHelpCenter el calculo de Prioridad se logra con una matriz de urgencia e impacto, esta matriz puede editarse fácilmente para ajustarse según las necesidades del negocio.

- Editar valores de urgencia
- Editar valores de impacto
- Editar valores de prioridad
- Editar matriz de prioridad

### Editar valores de urgencia

- 1. Iniciar sesión en el sitio ITHelpCenter. En el menú principal lateral, seleccionar *Configuración del proceso > Configuración > Urgencia*
- Dar doble clic sobre el registro para activar la edición de datos.
  O seleccionar el registro de la rejilla y en la pestaña *Datos* dar clic en el botón **Actualizar.**

Una vez editado el registro dar clic en el botón **Aceptar** para actualizar el cambio.

| Ţ,  |                    |              |                  |            |              |                      |                                     |         |              |                     |                |    |     |
|-----|--------------------|--------------|------------------|------------|--------------|----------------------|-------------------------------------|---------|--------------|---------------------|----------------|----|-----|
| Ini | icio               | Datos        | Diseño           | Vista      | Fuente       |                      |                                     |         |              |                     |                |    |     |
| Ins | <b>B</b><br>sertar | actualizar   | Elimina<br>Herra | ar Aceptar | Cancelar     | Insertar<br>múltiple | Herramientas<br>de fila de<br>Vista | Primero | Atrás<br>Nav | Siguiente<br>egador | <b>U</b> ltimo |    |     |
| Mos | trand              | o 1 - 3 of 3 | 3                |            |              |                      |                                     |         |              | [                   |                | Ir | X   |
|     | <b>∔</b><br>Id N   | 1D urgenc    | a, ≡<br>ia I     | Nombre de  | e la urgenci | a                    |                                     |         |              |                     |                |    | ଦ ≣ |
| +   | 0                  |              | ÷                | Alta       |              |                      |                                     |         |              |                     |                |    |     |
| +   | 1                  |              | 1                | Media      |              |                      |                                     |         |              |                     |                |    |     |
| +   | 2                  |              | 1                | Baja       |              |                      |                                     |         |              |                     |                |    |     |

## Editar valores de impacto

- 1. Iniciar sesión en el sitio ITHelpCenter. En el menú principal lateral, seleccionar *Configuración del proceso > Configuración > Impacto*
- Dar doble clic sobre el registro para activar la edición de datos.
  O seleccionar el registro de la rejilla y en la pestaña *Datos* dar clic en el botón **Actualizar.**

Una vez editado el registro dar clic en el botón **Aceptar** para actualizar el cambio.

#### Editar valores de prioridad

- 1. Iniciar sesión en el sitio ITHelpCenter. En el menú principal lateral, seleccionar *Configuración del proceso > Configuración > Prioridad*
- Dar doble clic sobre el registro para activar la edición de datos.
  O seleccionar el registro de la rejilla y en la pestaña Datos dar clic en el botón Actualizar.

Una vez editado el registro dar clic en el botón **Aceptar** para actualizar el cambio.

# Editar la matriz de prioridad

- 1. Iniciar sesión en el sitio ITHelpCenter. En el menú principal lateral, seleccionar *Configuración del proceso > Configuración > Matriz de prioridades*
- Dar doble clic sobre el registro para activar la edición de datos según los valores definidos en los vistas de Urgencia, Impacto y Prioridad.
   O seleccionar el registro de la rejilla y en la pestaña Datos dar clic en el botón Actualizar.

Una vez editado el registro dar clic en el botón **Aceptar** para actualizar el cambio.

|       |                                      | Configuracion de                      | al proceso   Configurad              | tion I Matriz de prioridados  |                          |                               |   |
|-------|--------------------------------------|---------------------------------------|--------------------------------------|-------------------------------|--------------------------|-------------------------------|---|
|       |                                      | Configuración de                      | er proceso   comigurad               | cion   matriz de prioridades  |                          |                               |   |
|       |                                      |                                       |                                      |                               |                          |                               |   |
| 2     |                                      |                                       |                                      |                               |                          |                               | 1 |
| Inici | o Datos Diseño                       | o Vista Fuente                        |                                      |                               |                          |                               |   |
| ac    | tualizar Aceptar Car<br>Herramientas | Herramientas F<br>de fila de<br>Vista | Primero Atrás Siguient<br>Navegador  | e Último                      |                          |                               |   |
| lostr | ando 1 - 9 of 9                      |                                       |                                      |                               |                          | Ir                            | × |
|       | ∔ Q ≡<br>Id MD impacto               | <sup>‡</sup> Q ≡<br>Nombre de impacto | E <sup>‡</sup> Q ≡<br>Id MD urgencia | ∎ A ≡ A Nombre de la urgencia | ∔ Q ≡<br>Id MD Prioridad | ∔ Q<br>Nombre de la prioridad | ≡ |
| ÷     | 0                                    | Alto 0                                |                                      | Alta                          | 0                        |                               |   |
| ÷     | 0                                    | Alto                                  | 1 Media                              |                               | 0                        | Aceptar                       |   |
| ÷     | 0                                    | Alto                                  | 2                                    | Baja                          | 1                        | O Candelar                    |   |
| ÷     | 1                                    | Medio                                 | 0                                    | Alta                          | 0                        | Alta                          |   |
| ÷     | 1                                    | Medio                                 | 1                                    | Media                         | 1                        | Media                         |   |
| ÷     | 1                                    | Medio                                 | 2                                    | Baja                          | 2                        | Baja                          |   |
| ÷     | 2                                    | Bajo                                  | 0                                    | Alta                          | 1                        | Media                         |   |
| 4     | 2                                    | Bajo                                  | 1                                    | Media                         | 2                        | Baja                          |   |
|       | E 2 Baio                             |                                       |                                      |                               |                          |                               |   |

|        |       | ΙΜΡΑCΤΟ   |       |       |  |  |  |  |
|--------|-------|-----------|-------|-------|--|--|--|--|
|        |       | BAJO      | MEDIO | ALTO  |  |  |  |  |
| U<br>R | ALTA  | MEDIA     | ALTA  | ALTA  |  |  |  |  |
| E<br>N | MEDIA | BAJA      | MEDIA | ALTA  |  |  |  |  |
| I<br>A | BAJA  | BAJA      | BAJA  | MEDIA |  |  |  |  |
|        |       | PRIORIDAD |       |       |  |  |  |  |

#### From: http://www.leverit.com/ithelpcenter/ - **IT Help Center**

Permanent link: http://www.leverit.com/ithelpcenter/es:administrador:matriz

Last update: 2020/12/15 05:50

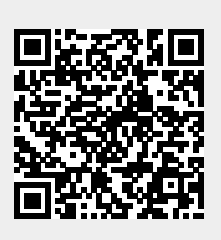